附件: 2023年度专项附加扣除信息确认的操作流程

情形一、2023年专项附加扣除信息无变动,只需在2022年基础上确 认即可,操作步骤如下:

- 1. 打开个人所得税 APP-【首页】-【专项附加扣除填报】
  - 点击 【一键带入】一选择扣除年度【2023】--【确定】

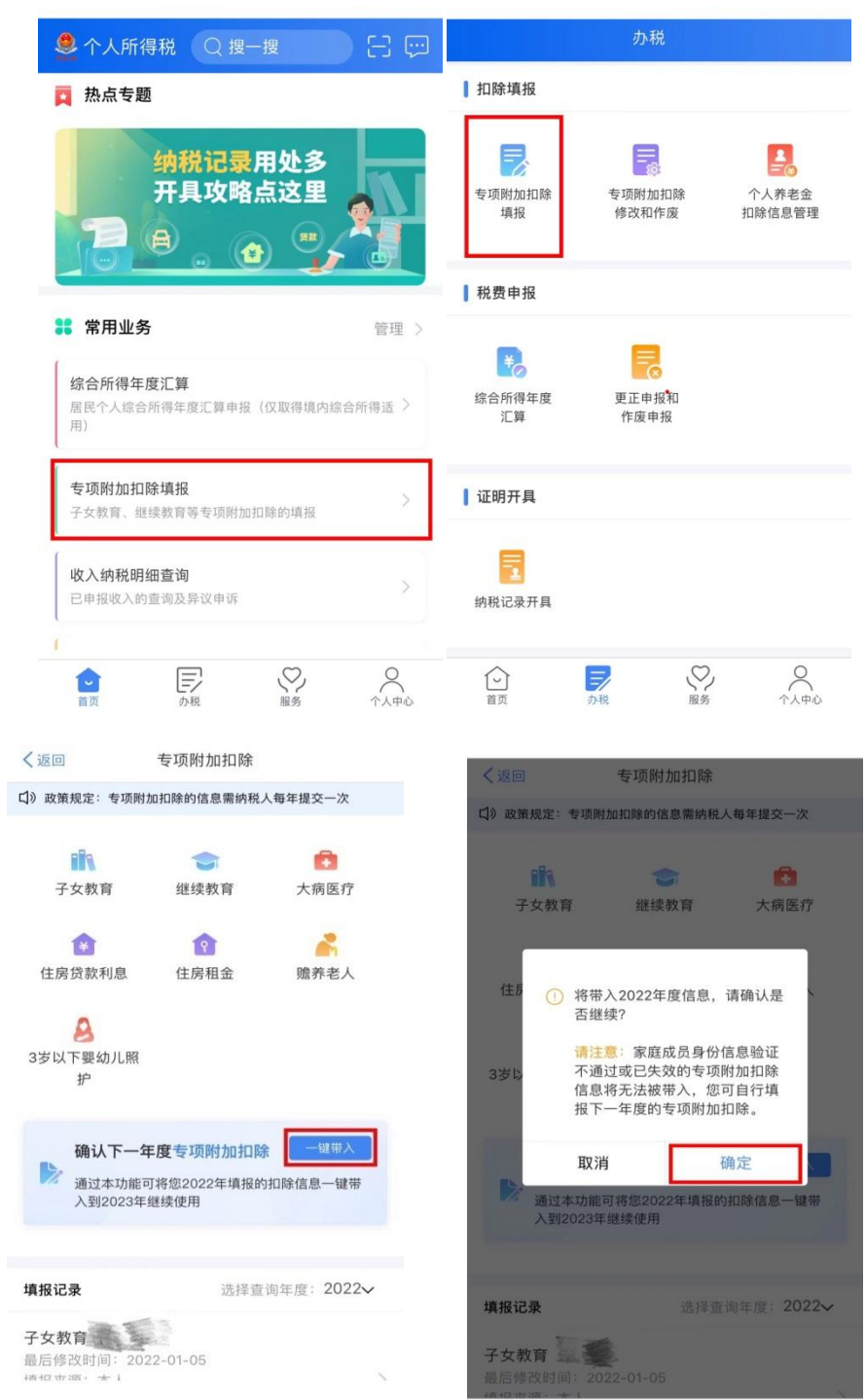

 2. 进入【待确认扣除信息】界面后,核实专项附加扣除信息,可 点开"可确认"状态的专项附加扣除,进行【删除】或【修改】操作。
专项附加扣除信息确认无误后,点击【一键确认】。

| く返回                                                                                               | 待确认扣除信息                                                      | 一键确认                   |
|---------------------------------------------------------------------------------------------------|--------------------------------------------------------------|------------------------|
| 已导入您202<br>后,点击"一<br>度继续享受打                                                                       | 2年度专项附加扣除信息、在1<br>罐确认"按钮可将以下扣除信息<br>1除。                      | 8.确认信息无误<br>8.带入至2023年 |
| 子女教育                                                                                              |                                                              |                        |
| 子女教育<br>重后修改时间<br>填报来源:3<br>扣除牢度:2<br>中报扣缴义系<br>等专科学校<br>中心)                                      | 1:2021-12-31<br>(人<br>023年<br>(新北省幼儿務環境)<br>(新北省幼儿教園場前)      | 可确认>                   |
| 赡养老人                                                                                              |                                                              |                        |
| 職券老人<br>量后修改时间:2021-12-31<br>項担未還:本人<br>扣除年度:2023年<br>申提扣徵义务人:湖北省幼儿物而這高<br>蒂专科学校(副北省幼儿教师培训<br>中心) |                                                              | 可确认>                   |
| 職券老人<br>最后修改时间<br>请报来源:3<br>扣除年度:2<br>申报扣缴义员<br>等专利学校<br>中心)                                      | 1:2021-12-31<br>5人<br>023年<br>5人:湖北幼儿園1085高<br>(湖北省幼儿園1088頃) | 可确认>                   |

注意:点击【一键确认】后,信息则提交成功。不需要重复确认, 否则之前确认的信息会显示已作废,系统会以最新确认的信息为准。 情形二、2023年首次填报或需新增专项附加扣除信息,操作步骤如下:

如需新增专项附加扣除信息,请按情形一步骤将无需修改的专项 附加扣除信息确认后再进行如下操作。

①打开个人所得税 APP-【首页】-【专项附加扣除填报】,点 击需新增的专项附加扣除项目-选择扣除年度【2023】-【确定】

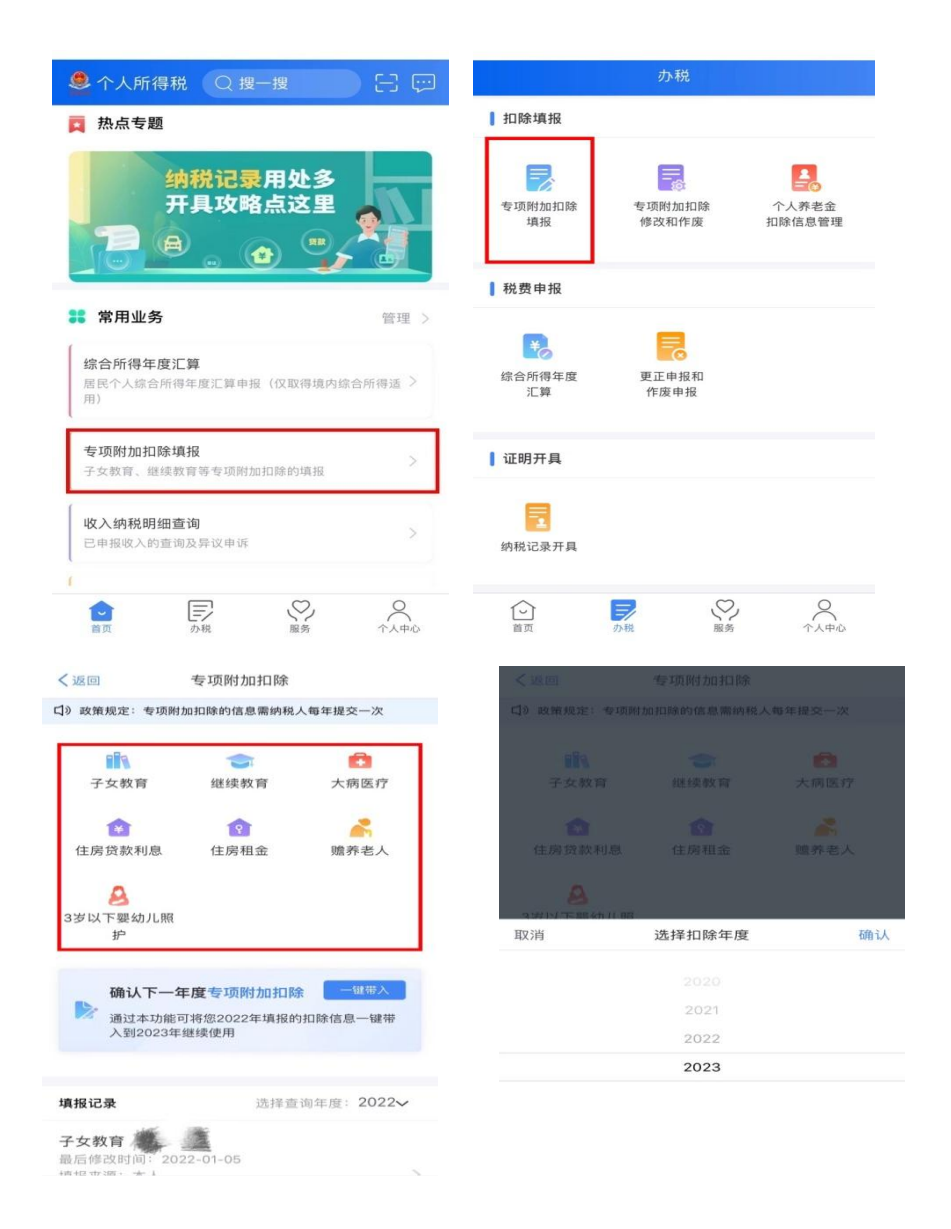

② 根据系统提示填报相应信息后,最后进入【选择申报方式】 界面,建议教职工选择【通过扣缴义务人申报】,财务处将依据申报 的信息在每月发放校内工资时为教职工进行扣除缴纳个人所得税;如 选择【综合所得年度自行申报】,需教职工在下一年度汇缴清缴期间 自行扣除并办理退补个人所得税税款。

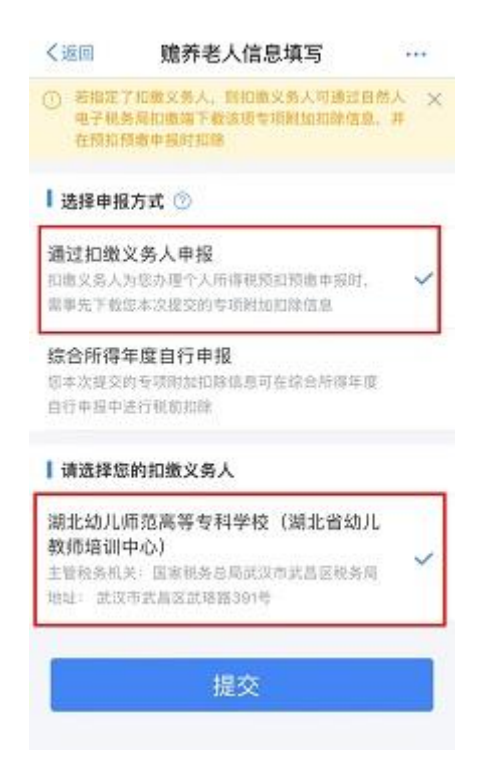

教职工可以在确认或申报之后,在APP中点击【首页】--【我要查询】--【专项附加扣除信息查询】-扣除年度【2023】,即可查看 2023 年度已申报的专项附加扣除信息。如需对已申报信息进行修改 或删减,可点开相应专项附加扣除信息进行【作废】或【修改】操作。